# 無線LAN がつながらない場合の対処方法

神戸キャンパス情報システム

ネットワーク(SSID)への接続がうまくいかない場合、ネットワーク設定を削除していただいた上で再度設定をすることで改善されることがございます。 ※ネットワーク削除後の再設定に関しては、設定方法のマニュアルを参照ください。

### ■Windows10の場合

- 1. タスクバーの Windows マークをクリックし、「設定」をクリック
- 2. 「ネットワークとインターネット」をクリック
- 3. 「Wi-Fi」をクリック
- 4. 「既知のネットワークの管理」をクリック
- 5. 画面下の「既知のネットワーク管理」から削除したい接続先(SSID)を選択し、「削除」を クリック(既知のネットワーク管理には今まで接続したことがある接続先が一覧表示される) 6.ネットワーク設定の削除の完了

## ■Mac OS X の場合

- 1. 「アップルメニュー」から、「システム環境設定」を選択
- 2. 「ネットワーク」をクリック
- 3. 左のメニューから「AirMac」を選択、右下の「メニューバーに AirMac の状況を表示」に チェックを入れ「詳細」ボタンをクリック
- 4. 「AirMac」タブをクリックし「優先するネットワーク」の一覧から削除するネットワークを 選択し、「-」をクリック
- 5. ネットワーク設定の削除の完了

### ■iOS(iPhone、iPad、iPodtouch)の場合

※すべてのネットワーク設定が削除されます。ご自宅や他社サービスのネットワーク設定も削除されますのでご留意ください。

- 1. 「設定」をタップ
- 2. 「一般」をタップ
- 3. 「リセット」をタップ
- 4. 「ネットワーク設定をリセット」をタップ
- 5. 再度「ネットワーク設定をリセット」をタップ

# ■Android の場合

※Sharp 製は別紙「シャープ製 Android 端末が無線につながらない場合の対処方法 (PDF)」をご確認ください。

- 1. ホームから「設定」をタップ
- 2.「無線とネットワーク」の「Wi-Fi」をタップ

3.「「Wi-Fi ネットワーク」の一覧から削除したい SSID を長押しし、「ネットワーク設定を削除」 をタップ

※ネットワーク設定の削除後、設定内容を変更してつながるかをお試しください。

4. ホームから「設定」をタップ

5.「無線とネットワーク」の「Wi-Fi」をタップ

6.「Wi-Fiネットワーク」の一覧からつなげたい SSID をタップすると接続設定画面が表示 されます。(a)~(c)の設定内容に変えて設定をお試しください。

|         | (a)  | (b)      | (C)       |
|---------|------|----------|-----------|
| EAP 方式  | PEAP | PEAP     | PEAP      |
| フェーズ2認証 | なし   | MSCHAPv2 | MSCHAPv2  |
| CA 証明書  | なし   | なし       | ルート証明書の選択 |

※(a)の設定でつながらない場合、再度「1ホームから「設定」…」に戻り、ネットワ ーク設定の削除をしてから、次の(b)(c)の設定をお試しください。